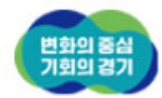

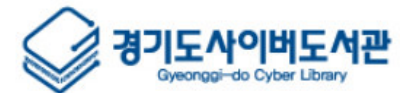

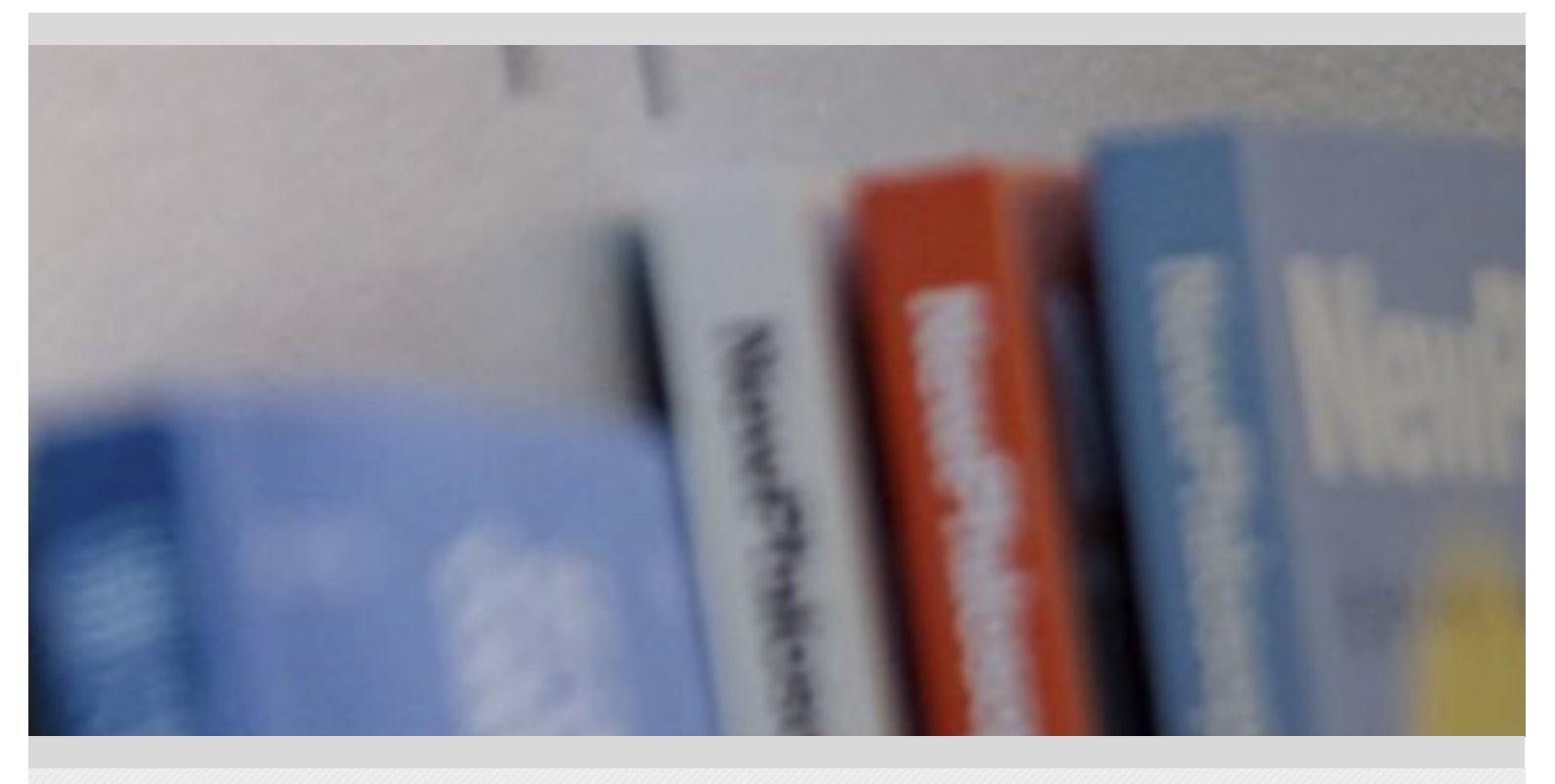

# 경기도사이버도서관 전자책 이용설명서

2024.05.

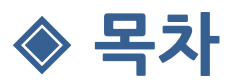

#### 시작하기

- GNB 메뉴
- 메인 화면
- 로그인

#### 전자책 조회

- 공통 : 전자책 목록 도구
- 공통 : 전자책 항목 구성
- 카테고리 별 도서
- 추천도서
- 신간도서
- 시리즈 도서
- 테마 도서
- 통합검색
- 도서 상세정보

#### 전자책 이용하기

- 전자책 열람
- 전자책 반납/연장
- 전자책 예약/취소
- 예약대기도서 대출

#### 관심도서

- 관심도서 등록하기
- 관심도서 조회/삭제

#### 희망도서신청

- 신청안내
- 희망도서 신청하기
- 신청내역 조회/취소

#### 이용안내

- 대출정책
- 이용안내
- 뷰어설치
- 공지사항
- 자주묻는질문
- 묻고답하기

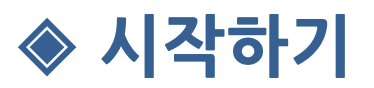

# GNB 메뉴

 GNB(Global Navigation Bar) 메뉴는 전자책 서비스 모든 페이지에서 공통적으로 접근할 수 있는 메뉴로 어떤 위치에서도 서비스의 다른 메뉴로 이동할 수 있는 기능을 제공합 니다.

| 경기도사이버도서관   도서텍 | 백배   북매직   경기도메모리                      | 4                             |                                  | 2                                       | 용 로그인   온 회원가입                |
|-----------------|----------------------------------------|-------------------------------|----------------------------------|-----------------------------------------|-------------------------------|
| 경기도사이버<br>전자책   | 도서관 전체                                 | ▼ │ 검색어를 입력히                  | 3<br>Н주세요.                       |                                         | 검색                            |
| 이용안내            | 소장형                                    | 구독형 북                         | 국외전자책 오디오-                       | 북 테마도서                                  | : 글 전체메뉴                      |
| 소장형             | 유아<br>외국어<br>여행/취미<br>자연과학/공학<br>다문화자료 | 어린이<br>인문<br>어린이영어<br>컴퓨터/인터넷 | 문학<br>역사/지리/인물<br>소설<br>가족/생활/요리 | 경영/경제<br>예술/대중문화<br>시/에세이/기행<br>도서관발간자료 | 건강/의학<br>청소년<br>사회/정치/법<br>영상 |

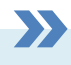

- 1. 패밀리 사이트로 이동할 수 있는 링크
- 2. 로그인과 관련된 Quick 메뉴 (로그인, 로그아웃, 내 서재, 회원가입)
- 3. 전자책 통합검색바
- 4. 서비스 주요메뉴 (마우스를 올리면 서브 메뉴가 노출됨)
- 5. 선택된 주요메뉴의 서브메뉴

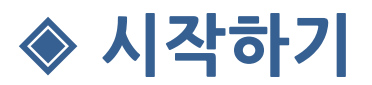

## 메인 화면(1/2)

 경기사이버도서관 전자책 서비스에서 제공하는 각종 전자책들과 이용안내 등을 한 눈에 확인하실 수 있습니다.

|                                                                                                    | 2024년 경기도<br>구독형 전지<br>서비스 개시 202                                                           | 다이바도서관<br>석 서비스 안<br>4.4.1.(옐) 오전 10시<br>권, 오디오북 2권)· 배태 앱 대체권 부여이 여자                                                               |                                          | 공지사항<br>[공지] 경기도사이버도서관 모바<br>[안내] 2024년 경기도사이버도서<br>자주 묻는 질문                     | +<br>일 APP 업데… 2024-04-29<br>1관 국외전자… 2024-04-22<br>+                                                                                                    |
|----------------------------------------------------------------------------------------------------|---------------------------------------------------------------------------------------------|----------------------------------------------------------------------------------------------------|------------------------------------------|----------------------------------------------------------------------------------|----------------------------------------------------------------------------------------------------|
|                                                                                                    | 유의사항 2023년 경기도 구독<br>개인정보보호 조치로 !<br>* 전자체 이용편은: 070-7602-266 여당<br>* 할 마빠권수 및 서비스 운영기간은 에너 | 는 지정시티되며, 구동근답, 에너, 근접<br>경지책, 시비스, 이용내역(대출)이렴, 폰<br>모두 삭제되었으니 참고하여 주시기 비해<br>(900~800 트요일 900~1300 일요일 및 법종)<br>성용에 따란 변동될 수 있습니다. | 기능 등)은<br>않니다.<br>9휴일 휴무)                | [전자책] 구독형전자책에서 대출<br>[전자책] 영어전자책 로그인이 인                                          | 중인 책이 없~~ 2024-05-06<br>'되는 경우 2024-05-06                                                                                                    |
|                                                                                                    |                                                                                             |                                                                                                    | <b>A</b> a                               | <ul> <li>✓ 소장형</li> <li>1인 10권, 7월</li> <li>□ 구독형</li> <li>1인 월 5권, 1</li> </ul> | 427<br>427                                                                                                    |
| 이용안내                                                                                                    | 문고답하기                                                                                       | 구독형 국                                                                                                    | 외전자책                                     | ]                                                                                |                                                                                                    |
|                                                                                                    |                                                                                             | 도서 오디오북                                                                                                    | 시리<br>돌아이전 수 없는<br>우 역 수                 |                                                                                  | 신<br>임<br>2<br>2<br>2<br>2<br>2<br>2<br>3<br>2<br>3<br>2<br>3<br>2<br>3<br>2<br>3<br>2<br>3<br>3<br>3<br>3<br>3<br>3<br>3<br>3<br>3<br>3<br>3<br>3<br>3<br>3<br>3<br>3<br>3<br>3<br>3<br>3 |
| (비원 (1995년))<br>(1995년)<br>(1997년)<br>(1997)<br>(1997)<br>(1997)<br>( | <b>달려드 워크</b><br>마이를 코넬리                                                                    | (************************************                                                                                               | () () () () () () () () () () () () () ( | 약속         천 원을 경영하라<br>박정부                                                      | 내해의 어부           어슬러 K. 르 퀸                                                                                                    |

- 1. 도서관 배너, 공지 등을 확인할 수 있는 영역
- 2. 전자책 주요 메뉴버튼 바
- 3. 대출정책 안내박스
- 4. 소장형 전자책 타입 탭 (클릭하여 선택 가능)
- 5. 더보기 버튼 (클릭 시 현재 선택된 타입의 페이지로 이동)
- 6. 현재 선택된 타입의 전자책 리스트

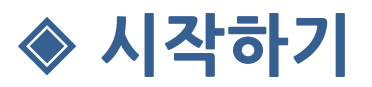

#### 메인 화면(2/2)

 GNB(Global Navigation Bar) 메뉴는 전자책 서비스 모든 페이지에서 공통적으로 접근할 수 있는 메뉴로 어떤 위치에서도 서비스의 다른 메뉴로 이동할 수 있는 기능을 제공합 니다.

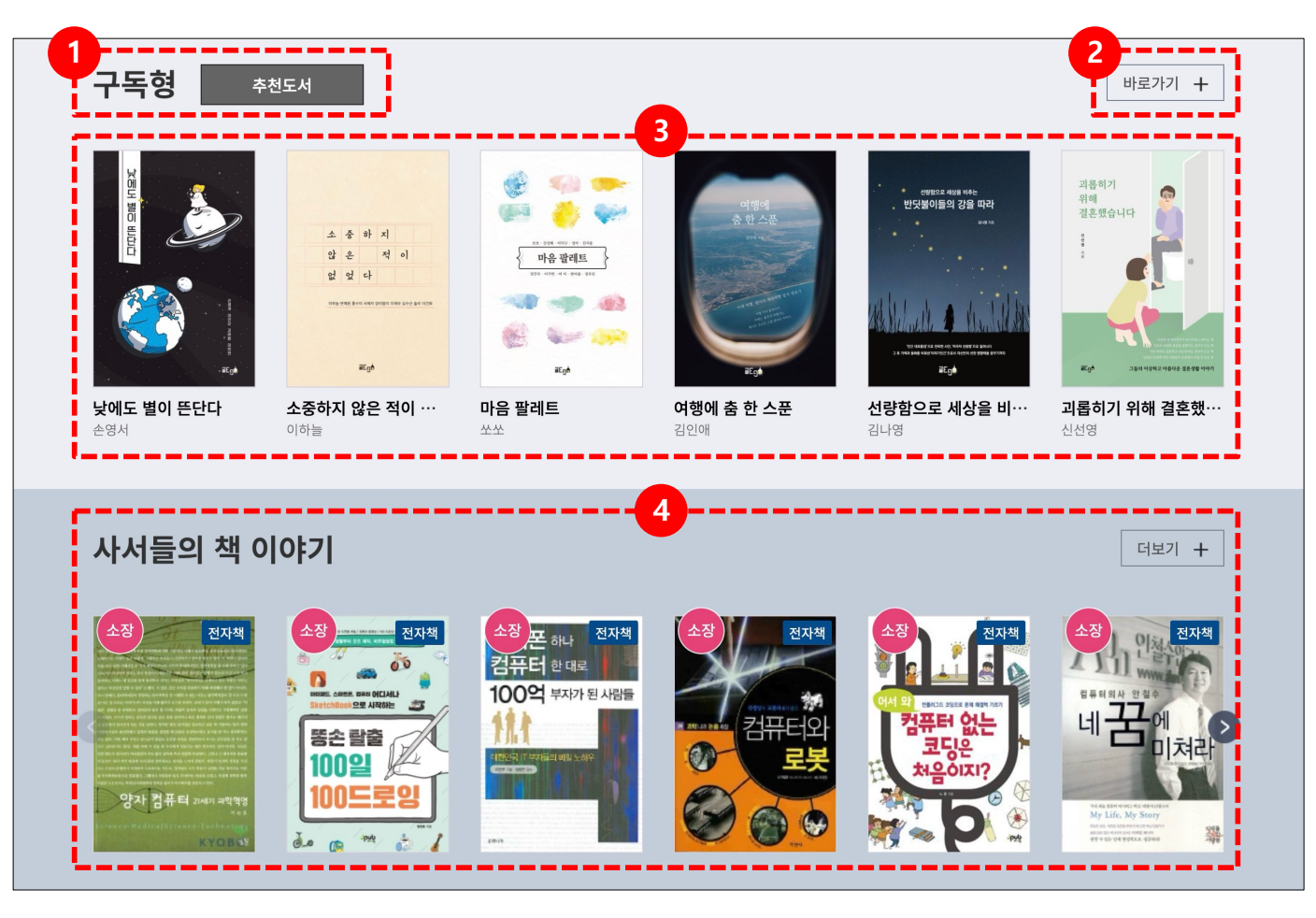

#### >>>

- 1. 구독형 전자책 타입 탭 (구독형은 추천도서 메뉴만 제공
- 2. 더보기 버튼 (클릭 시 현재 선택된 타입의 페이지로 이동
- 3. 현재 선택된 타입의 전자책 리스트
- 4. 테마 도서 리스트 (더보기 버튼 클릭 시 전체 테마 도서 페이지로 이동)

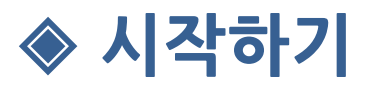

#### 로그인

 경기사이버도서관 홈페이지에 가입된 계정으로 로그인 할 수 있으며, 홈페이지 계정등 급에 따라 소장형, 구독형 전자책을 이용하실 수 있습니다.

| 로그인 |                      | 🍙 / 로그인 |
|-----|----------------------|---------|
|     |                      |         |
|     | 아이디                  |         |
|     | 비밀번호                 | Ο       |
|     | 📄 아이디 저장 👘 로그인 상태 유지 |         |
|     | 로그인                  |         |
| (   | 아이디 찾기   비밀번호 찾기     | 회원가입    |
|     |                      |         |

1. 로그인 계정 입력폼

**>>** 

- <아이디 저장> 체크 시 마지막으로 로그인한 아이디가 저장 됨
- <로그인 상태 유지> 체크 시 30일 동안 로그인 상태가 유지됨
- 2. 계정 관련 링크메뉴 (클릭 시 홈페이지 계정관리 페이지로 이동)

◈ 전자책 조회

#### 공통 : 전자책 목록 도구

- 경기사이버도서관 전자책 서비스에서 제공되는 모든 전자책 목록에서 사용되는 위젯 (Widget)들에 대해 설명합니다.
- 각 전자책 목록은 아래의 도구들을 기본으로 가지고 있으며 특정 페이지의 경우 페이지 목적에 맞는 추가 도구를 가지고 있습니다.

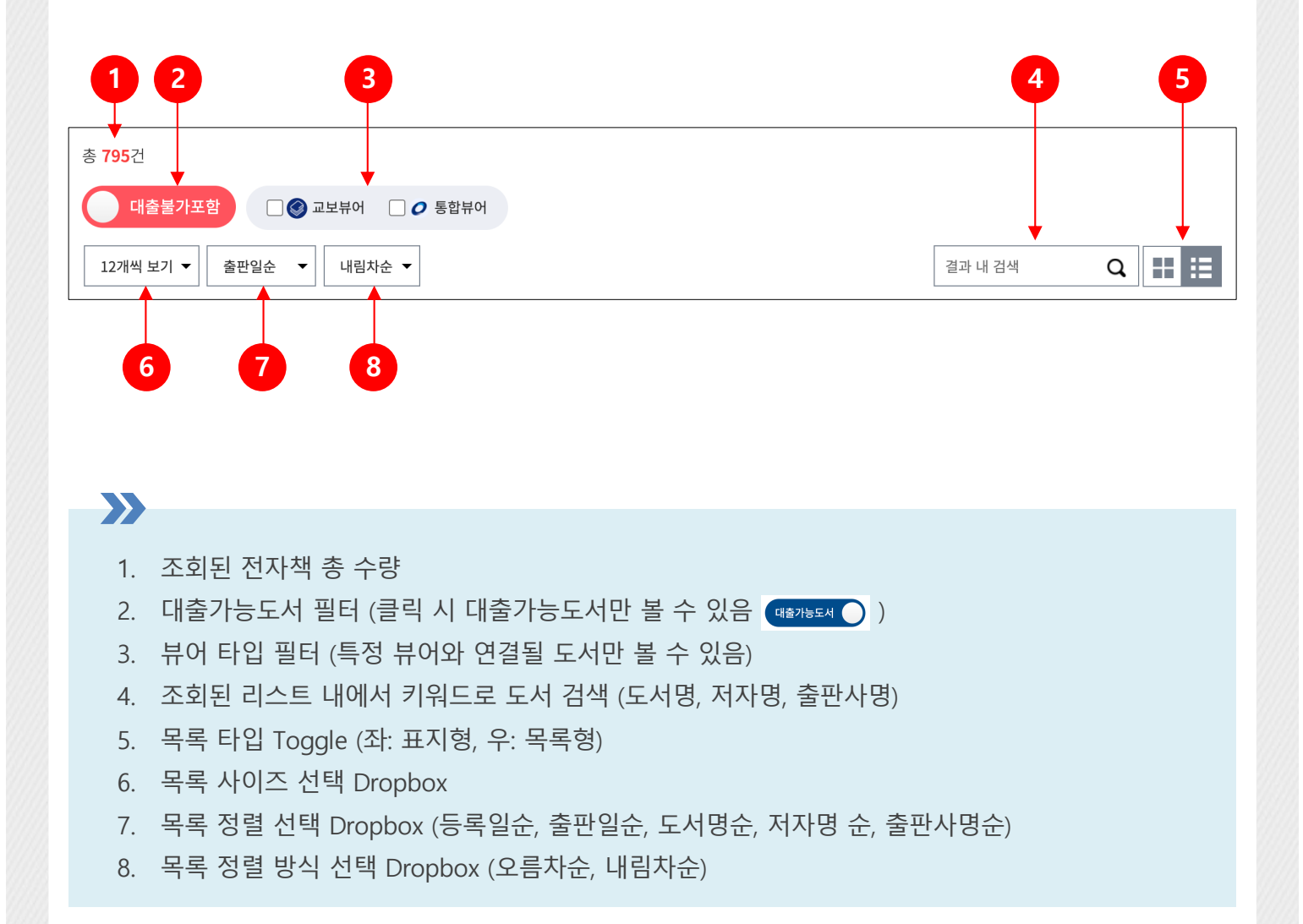

◈ 전자책 조회

#### 공통 : 전자책 항목

- 전자책 항목은 아래와 같이 표지형과 목록형 2가지 타입으로 제공됩니다.
- 전자책 목록 도구( 🖽 🛅 )를 통해 목록 타입을 선택할 수 있으며, 기본값은 목록형 입니다.

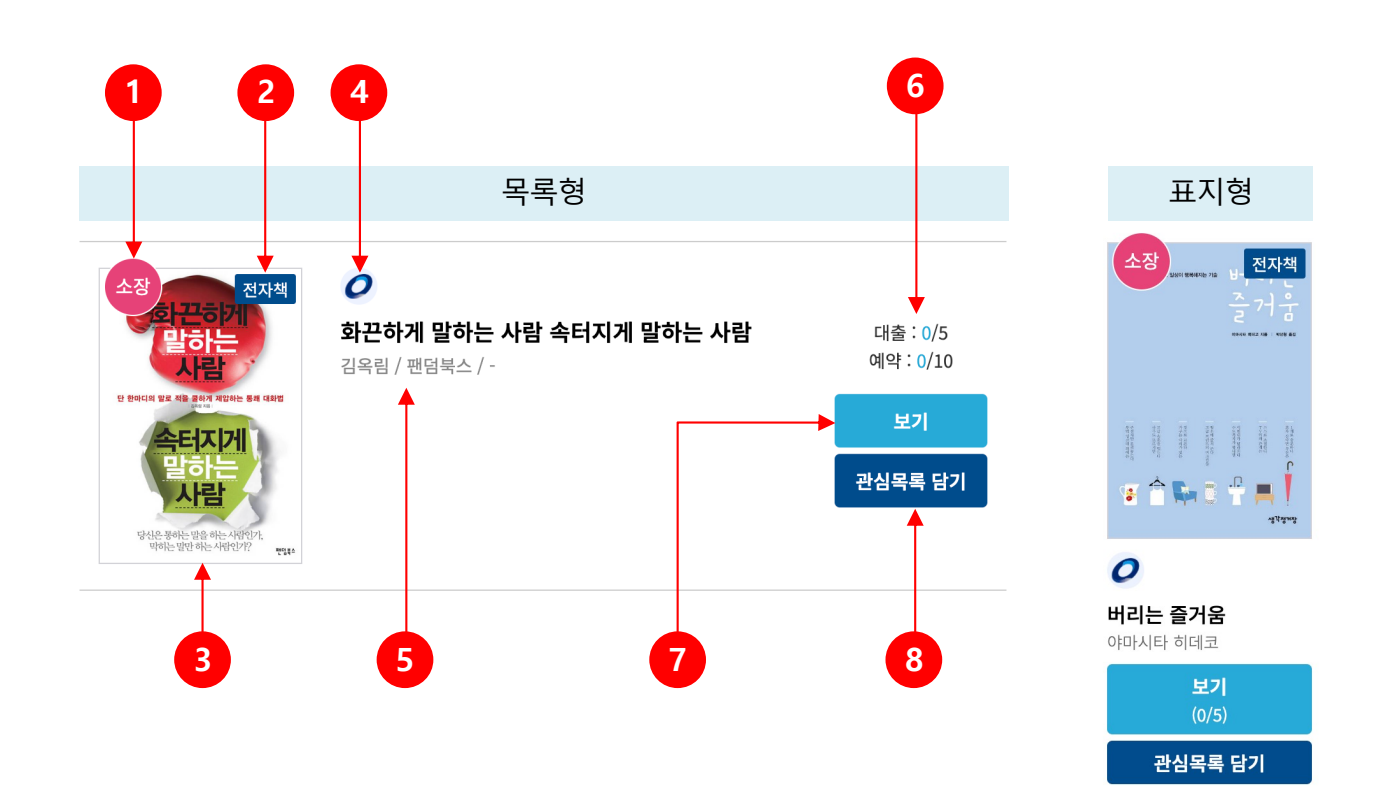

# X 1. 전자책 소장타입 라벨 (소장형, 구독형) 2. 전자책 / 오디오북 구분 라벨 3. 도서 표지 이미지 (클릭 시 상세정보 화면으로 이동) 4. 전용 뷰어 라벨 (통합뷰어, 교보뷰어, 오디언뷰어) 5. 도서명, 출판사명, 출판일 정보 (도서명 클릭 시 상세정보 화면으로 이동) 6. 도서 대출/예약 현황 (대출제한이 있는 도서에서만 노출) 7. 전자책 열람 버튼 (대출이 꽉 차 있을 경우 예약버튼으로 변경됨) 8. 관심목록 담기 버튼 (클릭 시 관심목록에 추가됨)

◈ 전자책 조회

#### 카테고리 별 도서

- 카테고리 별로 도서를 조회할 수 있는 페이지 입니다.
- GNB 메뉴를 통해 접근할 수 있습니다.

|   | 이용안내    | 소장형                                    | 구독형                           | 국외전자책                    | 오디오북         | 테마도서                                    | : ☴ 전체메뉴                      |  |
|---|---------|----------------------------------------|-------------------------------|--------------------------|--------------|-----------------------------------------|-------------------------------|--|
| 1 | <u></u> | 유아<br>외국어<br>여행/취미<br>자연과학/공학<br>다문화자료 | 어린이<br>인문<br>어린이영어<br>컴퓨터/인터넷 | 문학<br>역사/지<br>소설<br>가족/생 | 리/인물<br>활/요리 | 경영/경제<br>예술/대중문화<br>시/에세이/기행<br>도서관발간자료 | 건강/의학<br>청소년<br>사회/정치/법<br>영상 |  |

1. GNB 메뉴의 소장형, 구독형, 오디오북 메뉴 또는 하위 카테고리 클릭

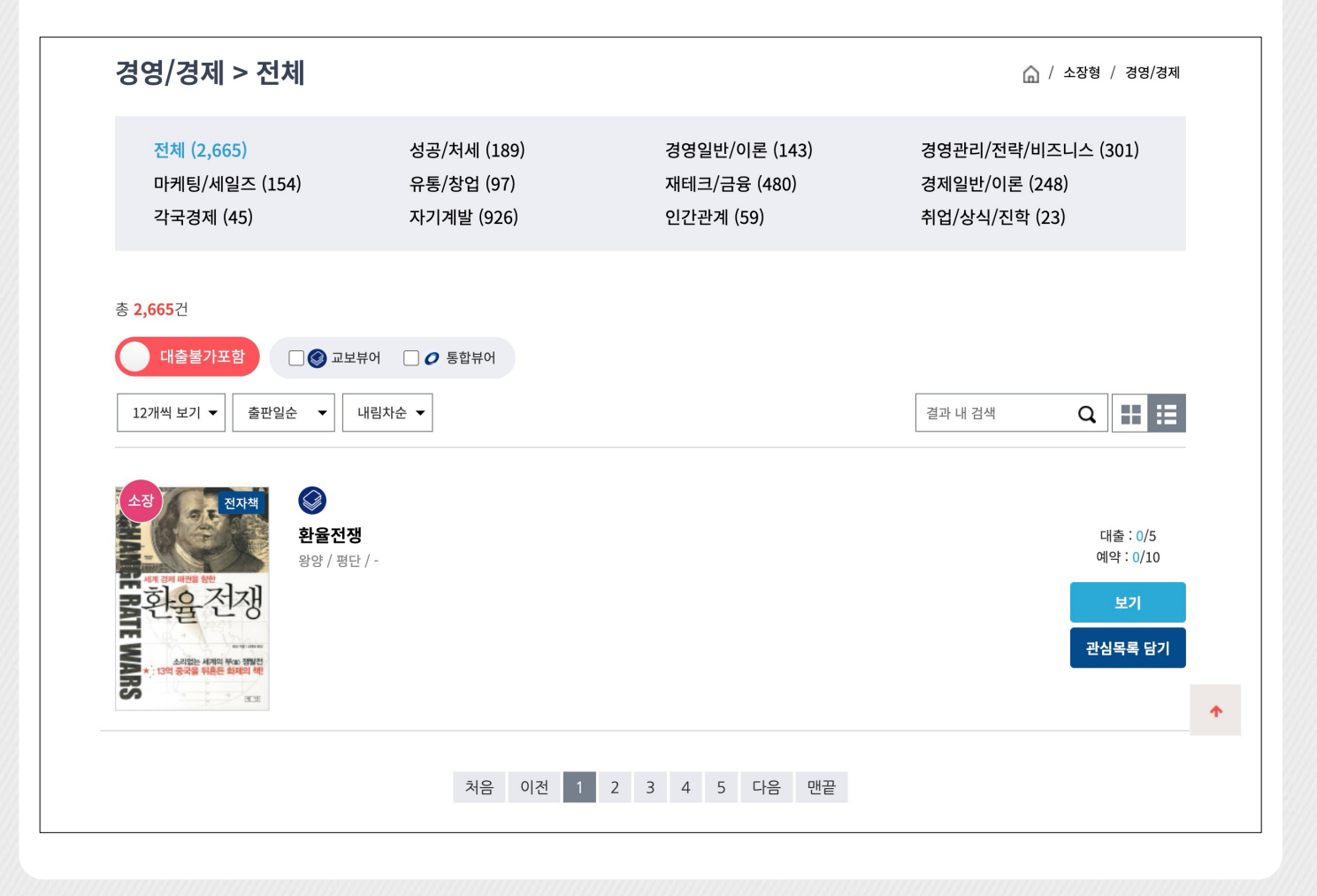

◈ 전자책 조회

#### 추천도서

- 전자책 이용통계를 바탕으로 추려낸 추천도서 리스트 입니다.
- 메인 화면의 추천도서 메뉴를 통해 접근할 수 있습니다.

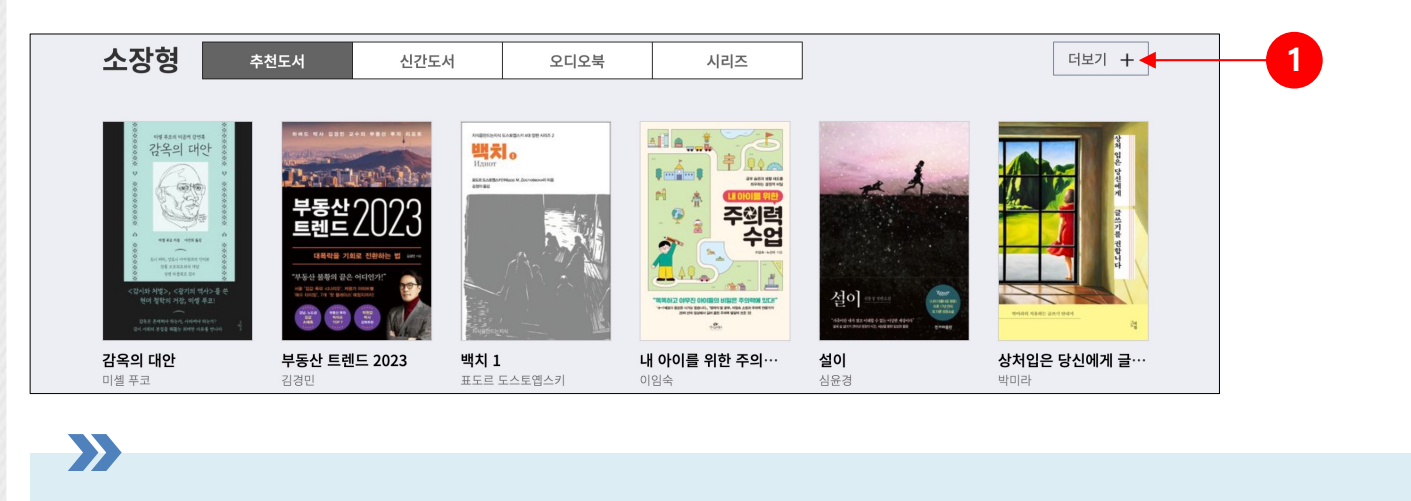

1. 메인 화면의 추천도서 섹션에서 더보기 버튼 클릭

| 총 <mark>132</mark> 건                 |                                        |          |
|--------------------------------------|----------------------------------------|----------|
| 대출불가포함 🗋 🕥 교보뷰어 📄 🥑 통합뷰어             |                                        |          |
| 12개씩 보기 ▼ 출판일순 ▼ 내림차순 ▼ 결과 내 검색      | ຊ ⊞ ∷≣                                 |          |
| ···································· | 대출 : 1/5<br>예약 : 0/10<br>보기<br>관심목록 담기 | <b>^</b> |
| 처음 이전 1 2 3 4 5 다음 맨끝                |                                        |          |

◈ 전자책 조회

#### 신간도서

- 전자책 시스템에 새로 등록된 도서 리스트 입니다.
- 메인 화면의 신간도서 메뉴를 통해 접근할 수 있습니다.

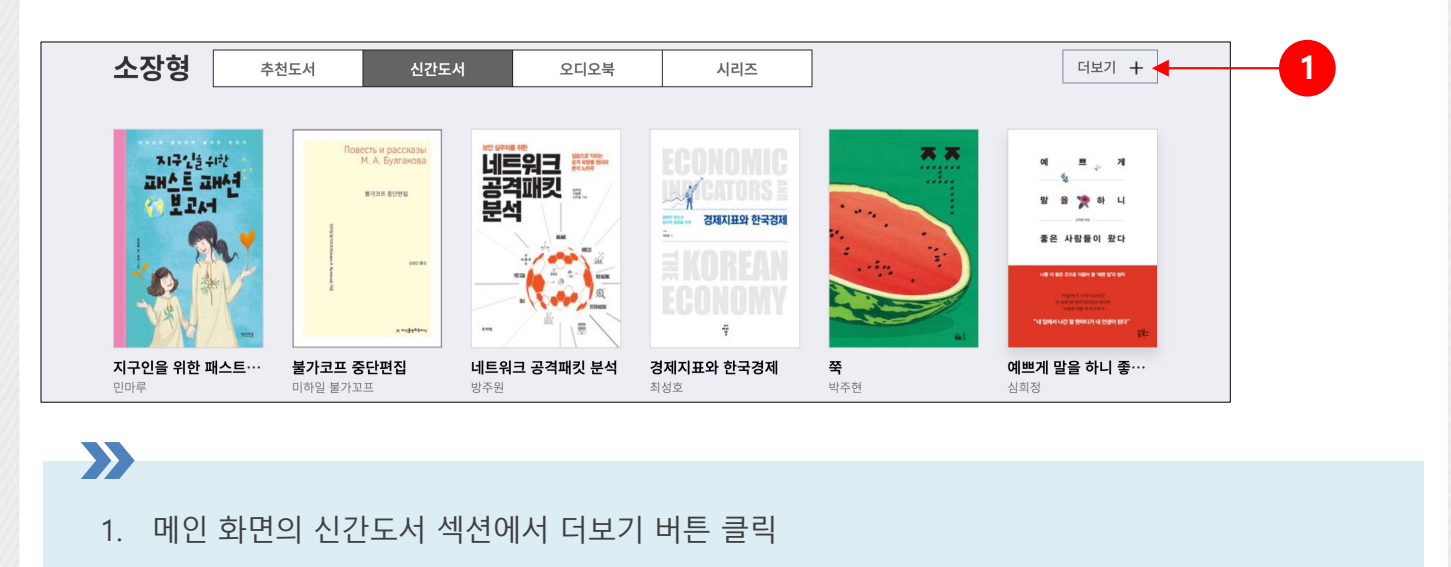

| ま 2152     ● 建建中     ● 二 単 一     ● 二 単 一     ● 二 単 二     ● 二 単 二 <th>☆ / 신간콘텐츠</th> <th>신간콘텐츠</th> | ☆ / 신간콘텐츠                              | 신간콘텐츠                                 |
|----------------------------------------------------------------------------------------------------|----------------------------------------|---------------------------------------|
| ・ ・・・・・・・・・・・・・・・・・・・・・・・・・・・                                                                                                    |                                        | 총 <b>215</b> 건                        |
| 12개색 보기 •       查편일순 •       내립차순 •       2023_01차 •       결과 내 검색 • Q       正 : : : : : : : : : : : : : : : : : : :                                                                                                    |                                        | 대출불가포함                                |
| ************************************                                                                                                    | 결과 내 검색 🛛 Q 🔛 📜                        | 12개씩 보기 ▼ 출판일순 ▼ 내림차순 ▼ 2023_01차 ▼    |
|                                                                                                    | 대출 : 1/5<br>예약 : 0/10<br>보기<br>관심목록 담기 | ····································· |
| 처음 이전 1 2 3 4 5 다음 맨끝                                                                                                    | 2 3 4 5 다음 맨끝                          | 처음 이전                                 |

◈ 전자책 조회

# 시리즈 도서(1/2)

 시리즈 도서는 단행본 등과 같이 연속된 도서들을 하나의 시리즈로 묶어 놓은 도서 묶 음 입니다.

| 12개씩 보기 🔻 등록                                    | 일순 ▼ 내림차순 ▼                               |                                                            |                                                     |                                                       | 결과 내 검색 <b>Q</b>                                              |
|-------------------------------------------------|-------------------------------------------|------------------------------------------------------------|-----------------------------------------------------|-------------------------------------------------------|---------------------------------------------------------------|
|                                                 |                                           |                                                            |                                                     |                                                       |                                                               |
| Att 3- THAI<br>LATA                             | 수역사다 에<br>살아남기 1                          | 77л 핵심 정문과 개념           101 수학 완전 정복।           202 수학교교에서 | 77/23/24<br>77/23/4<br>74/21/47<br>A/BERST          | CARACTER CONSTRUCTION                                 |                                                               |
| <b>천조를 가진 남자</b><br>저자: 두경<br>출판사: 어울림          | <b>수학세계에서 살아남기</b><br>저자: 류기운<br>출판사: 코믹컴 | <b>만화 수학교과서 초등</b><br>저자: 최수일<br>출판사: 비아에듀                 | <b>까칠한 재석이 시리즈</b><br>저자: 고정욱<br>출판사: 애플북스          | <b>한국사 편지</b><br>저자: 박은봉<br>출판사: 책과함께어린이              | <b>1페이지 365</b><br>저자: 심용환<br>출판사: 빅피시                        |
| Buffett                                         |                                           |                                                            |                                                     |                                                       | <b>355</b><br>1910 – 1915<br>Weike Bei Alle Re<br>1910 – 1915 |
| <b>버핏클럽(Buffett Cl…</b><br>저자: 강영연<br>출판사: 버핏클럽 | <b>건륭황제</b><br>저자: 얼웨허<br>출판사: 더봄         | <b>뱀파이어 시스터</b><br>저자: 시에나 머서<br>출판사: 가람어린이                | <b>그린게이블스 빨간머…</b><br>저자: 루시 모드 몽고메리<br>출판사: 동서 문화사 | <b>REAL 감성 일본 자전····</b><br>저자: 열군(최종열)<br>출판사: IWELL | <b>35년</b><br>저자: 박시백<br>출판사: 비아북                             |

시리즈 검색 후 상세화면에서 연결된 도서 리스트를 볼 수 있습니다.

◈ 전자책 조회

# 시리즈 도서(1/2)

 시리즈 도서는 단행본 등과 같이 연속된 도서들을 하나의 시리즈로 묶어 놓은 도서 묶 음 입니다.

| 시리즈                       |                                                                        |         | 🝙 / 시리즈                                       |
|---------------------------|------------------------------------------------------------------------|---------|-----------------------------------------------|
| 미야모토 무사시                  |                                                                        |         |                                               |
|                           | 저자: 요시카와 에이지<br>출판사: 문예춘추사                                             |         |                                               |
| 총 <b>10</b> 건             |                                                                        |         |                                               |
| 대출불가포함<br>[12개씩 보기 ▼ 등록일순 | <ul> <li>○ 교보뷰어 ○ 통합뷰어 ○ 3 오디언뷰어</li> <li>▼</li> <li>내림차순 ▼</li> </ul> | 결과 내 검색 | Q 🔡 🗮                                         |
|                           | <b>이야모토 무사시. 1: 땅의 장</b><br>요시카와 에이지 / 문예춘추사 / -                       |         | 대출 : 0/5<br>예약 : 0/undefined<br>보기<br>관심목록 담기 |
|                           | <b>이야모토 무사시. 3: 불의 장</b><br>요시카와 에이지 / 문예춘추사 / -                       |         | 대출 : 1/5<br>예약 : 0/undefined<br>보기<br>관심목록 담기 |
|                           |                                                                        |         |                                               |

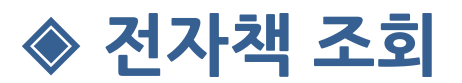

#### 테마 도서

- 사서가 추천하는 테마도서 리스트 입니다.
- GNB 메뉴의 테마 도서 메뉴( 테마도서 )를 통해 접근할 수 있습니다.

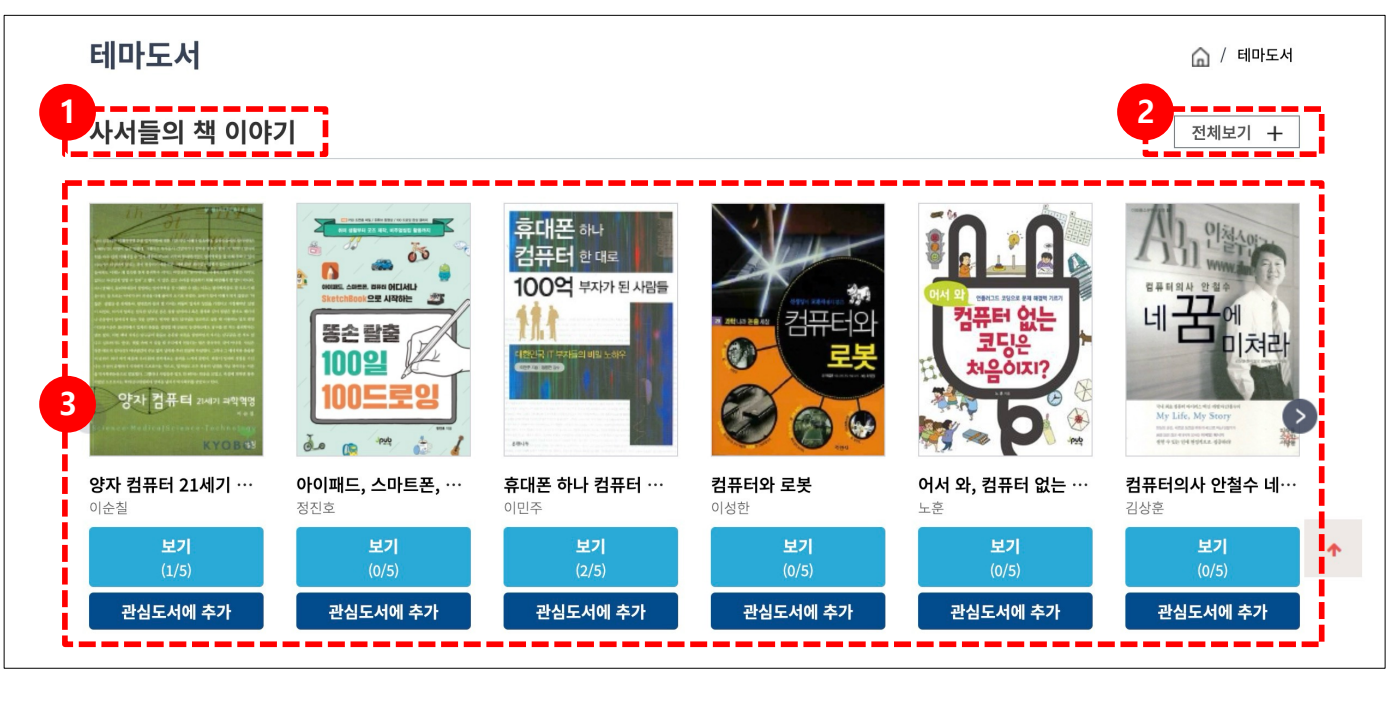

# >>>

- 1. 테마도서 제목
- 2. 전체보기 버튼 (클릭 시 해당 테마도서에 포함된 도서 리스트로 이동)
- 3. 도서 리스트 (슬라이드 가능)

◈ 전자책 조회

# 통합검색(1/2)

 경기사이버도서관 전자책 서비스에서 제공하는 모든 전자책 타입에 대해 통합검색 기능 을 제공합니다.

| 통합검색                                                                                                    |                           |          |         | 🎧 / 통합검색                 |
|----------------------------------------------------------------------------------------------------|---------------------------|----------|---------|--------------------------|
| 대출불가포함<br>전체 ▼ 독서                                                                                           | □ 🞯 교보뷰어 🗌 🖉 통합뷰어 🗌 💽     | 오디언뷰어    | 검색 상세검색 |                          |
| 2 통합검색(652)                                                                                                 | 소장형(238)                  | 구독형(400) | 오디오북(14 | L)                       |
| 3       독서"에 대한 검색결과는 총 652건 입니다         4       소장형 (238)         호철수의<br>방철수의<br>독서       오철수의<br>유먼스토리/미 | t.<br><b>서</b><br>르북스 / - |          |         | 대출: 0/5         예약: 0/10 |
|                                                                                                    |                           |          |         | 관심목록 담기                  |

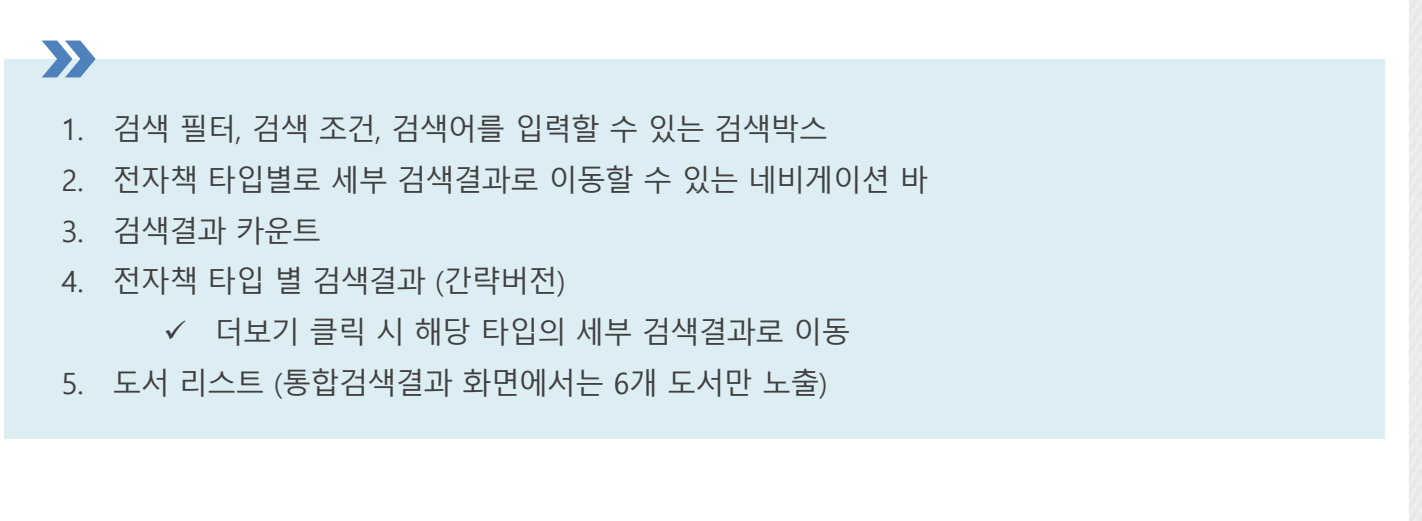

◈ 전자책 조회

# 통합검색(2/2)

 경기사이버도서관 전자책 서비스에서 제공하는 모든 전자책 타입에 대해 통합검색 기능 을 제공합니다.

|                                                                                                    | 🎧 / 통합검색                                            |
|----------------------------------------------------------------------------------------------------|-----------------------------------------------------|
| 대출불가포함       □ ③ 교보뷰어       □ ○ 통합뷰어         전체       ▼       독서                                                         | 검색 상세검색                                             |
| 통합검색(652) 소장형(238) 구독형(400)                                                                                              | 오디오북(14)                                            |
| 초 238건         12개씩 보기          출판인소          내립차순          전반사          나비인(16)         유유(11)         다른(9)         저자 | 결과 내 검색 Q<br>대출 : 0/5<br>예약 : 0/10<br>보기<br>관심목록 담기 |
| 독서와논술기획편집<br>팀(12)<br>감병완(5)<br>안젤라 애커만(4)<br>유시민(4)                                                                     | 대출 : 0/5<br>예약 : 0/10<br>보기<br>관심목록 담기              |

- 1. 세부 그룹으로 재검색 할 수 있는 검색결과 패싯(Facet)
- 2. 검색결과 리스트

◈ 전자책 조회

# 도서 상세정보(1/2)

- 도서의 상세정보를 제공하는 페이지 입니다.
- 도서 목록의 표지 또는 도서명 클릭 시 접속할 수 있습니다.

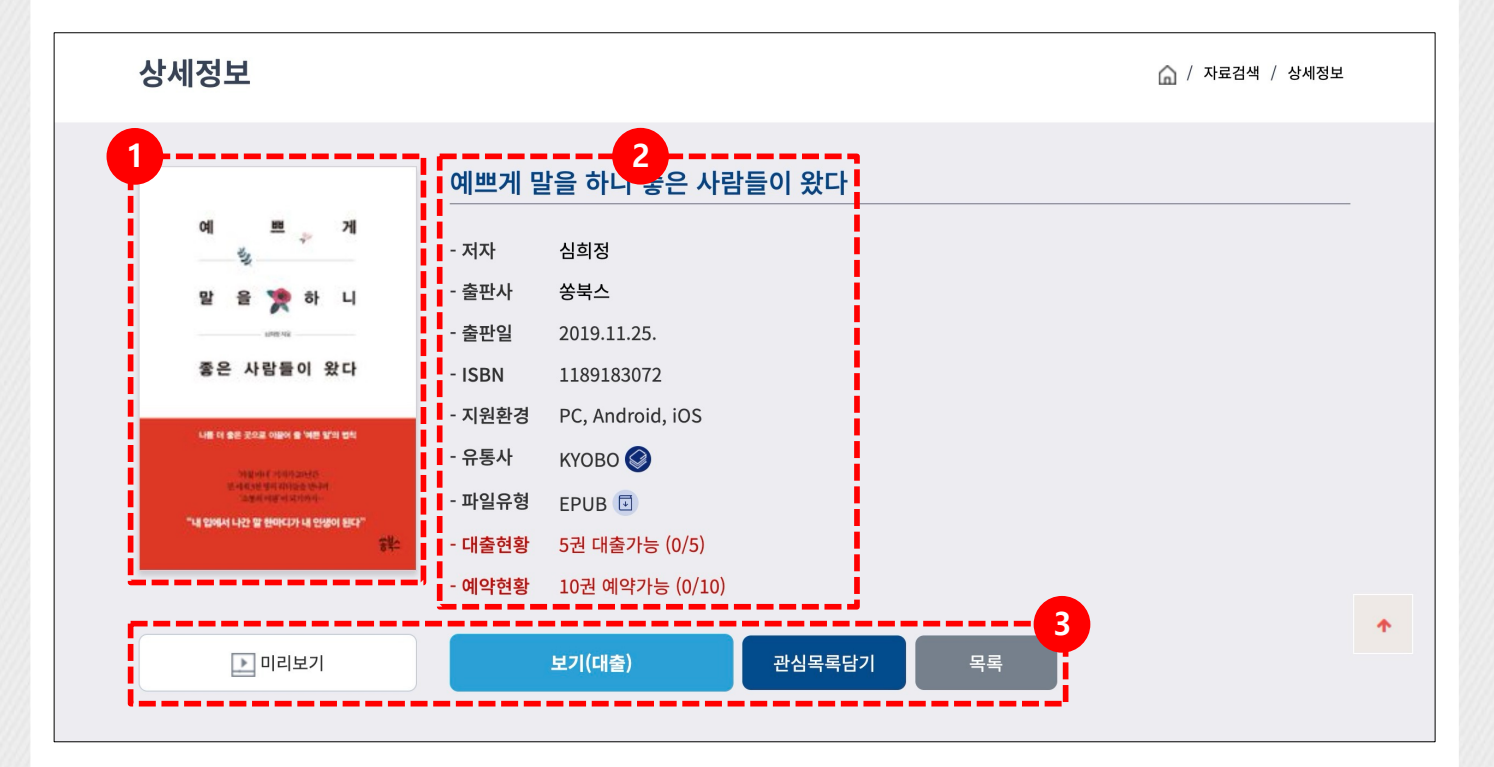

- 1. 도서 표지 이미지
- 2. 도서 상세정보
- 3. 전자책 동작 버튼 모음
  - ✓ 미리보기는 교보문고 도서 중 일부 도서에서만 지원됩니다.

◈ 전자책 조회

#### 도서 상세정보

- 도서의 상세정보를 제공하는 페이지 입니다.
- 도서 목록의 표지 또는 도서명 클릭 시 접속할 수 있습니다.

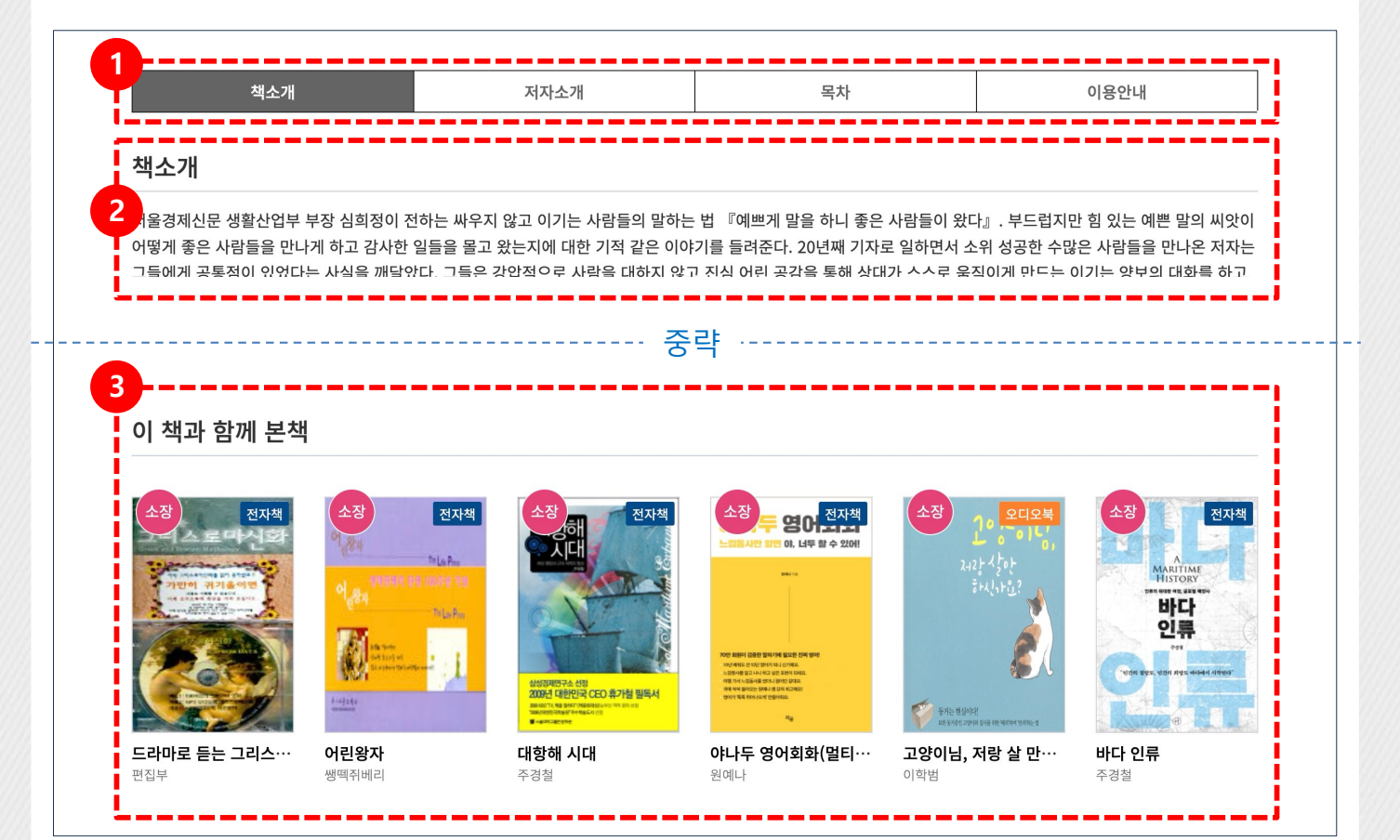

- >>>
  - 1. 도서 소개정보 탭
  - 2. 도서 소개정보 본문 (지면상 일부 생략)
  - 3. 이 책과 함께 본 책 목록

◈ 전자책 이용하기

#### 전자책 열람

• 전자책 항목의 <sup>보기</sup> 버튼을 클릭하면 즉시 전자책 대출이 실행되고, 접속환경에 따 라 이용할 수 있는 뷰어 타입을 선택하여 전자책을 열람할 수 있습니다.

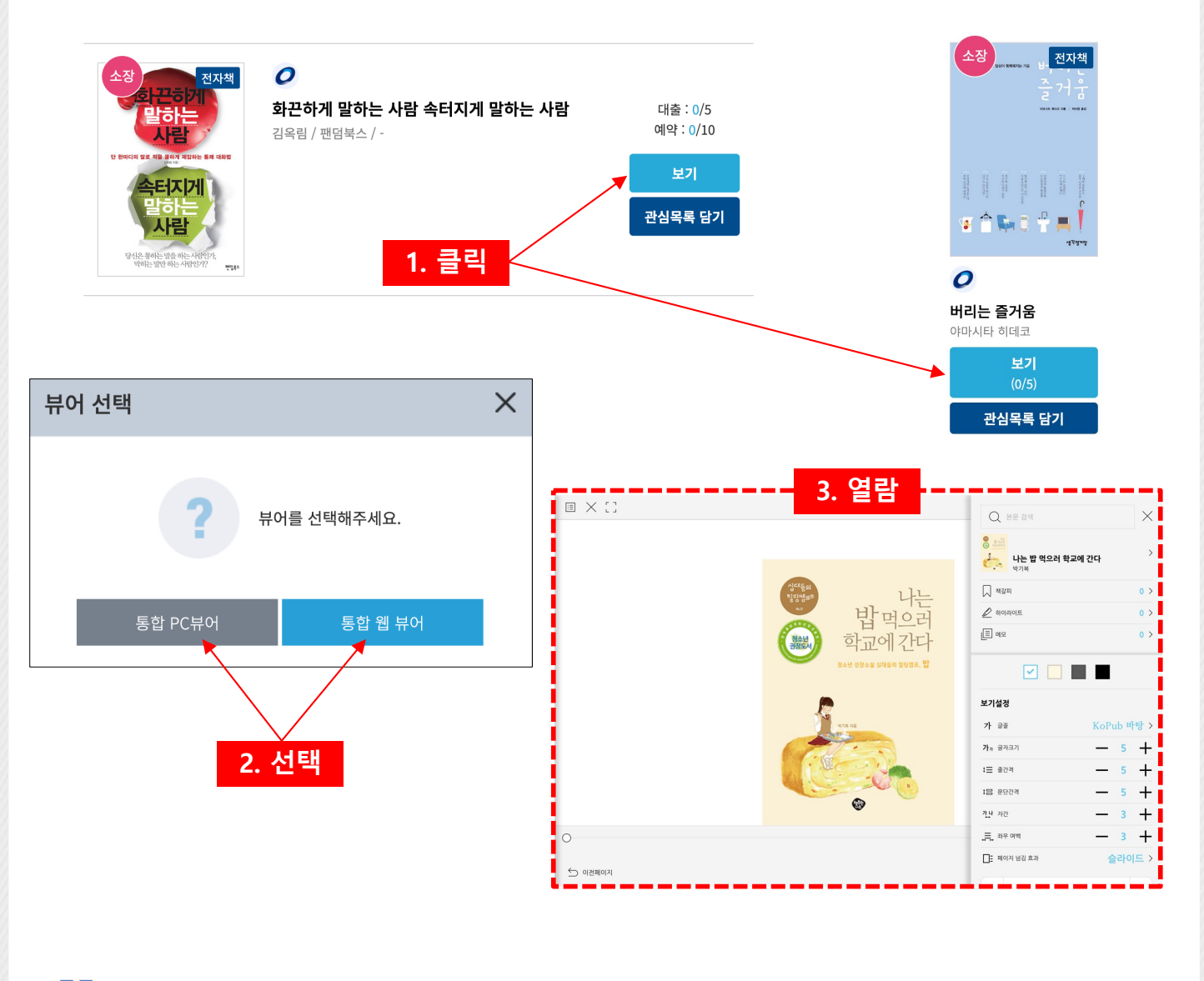

>>

대출한 전자책은 대출기간동안 내서재 > 대출도서 메뉴에서 이용하실 수 있습니다.

◈ 전자책 이용하기

#### 전자책 반납/연장

 내서재 > 대출도서 메뉴에서 대출한 전자책의 대출기간을 연장하거나, 대출기간이 종료 되어 자동으로 반납되기 전에 선 반납 하실 수 있습니다.

| 대출도서                                                                                                    |                                                                      |          |      |      |      | 🏠 / 내서재 / 대출도서               |
|----------------------------------------------------------------------------------------------------|----------------------------------------------------------------------|----------|------|------|------|------------------------------|
| 대출도서                                                                                                    | 예약도서                                                                 | 예약대기     | 대출이력 | 예약이력 | 관심목록 | 희망도서신청                       |
| 총 10권의 대출중인 콘턴<br>소장<br>공간는의<br>시대 전자책<br>시대 전<br>비신<br>역동 2014                                                                                                    | !츠가 있습니다.<br>중감의 배<br>포감의 시공사 / -<br>대출일 2024.05.1<br>반법예정일 2024.05. | 06<br>13 |      |      |      | 보기           연장           반납 |
| (angle)<br>(angle)<br>(angle |                                                                      |          |      |      |      | '                            |

- >>>
  - 1. 대출연장은 해당 도서를 예약한 이용자가 없을 경우에만 가능합니다.
  - 2. 대출기간이 종료된 도서는 다음날 00시에 자동으로 반납됩니다.

◈ 전자책 이용하기

#### 전자책 예약/취소

도서의 모든 카피가 대출되었을 경우 예약을 걸어 우선적으로 도서를 대출받을 수 있습니다.

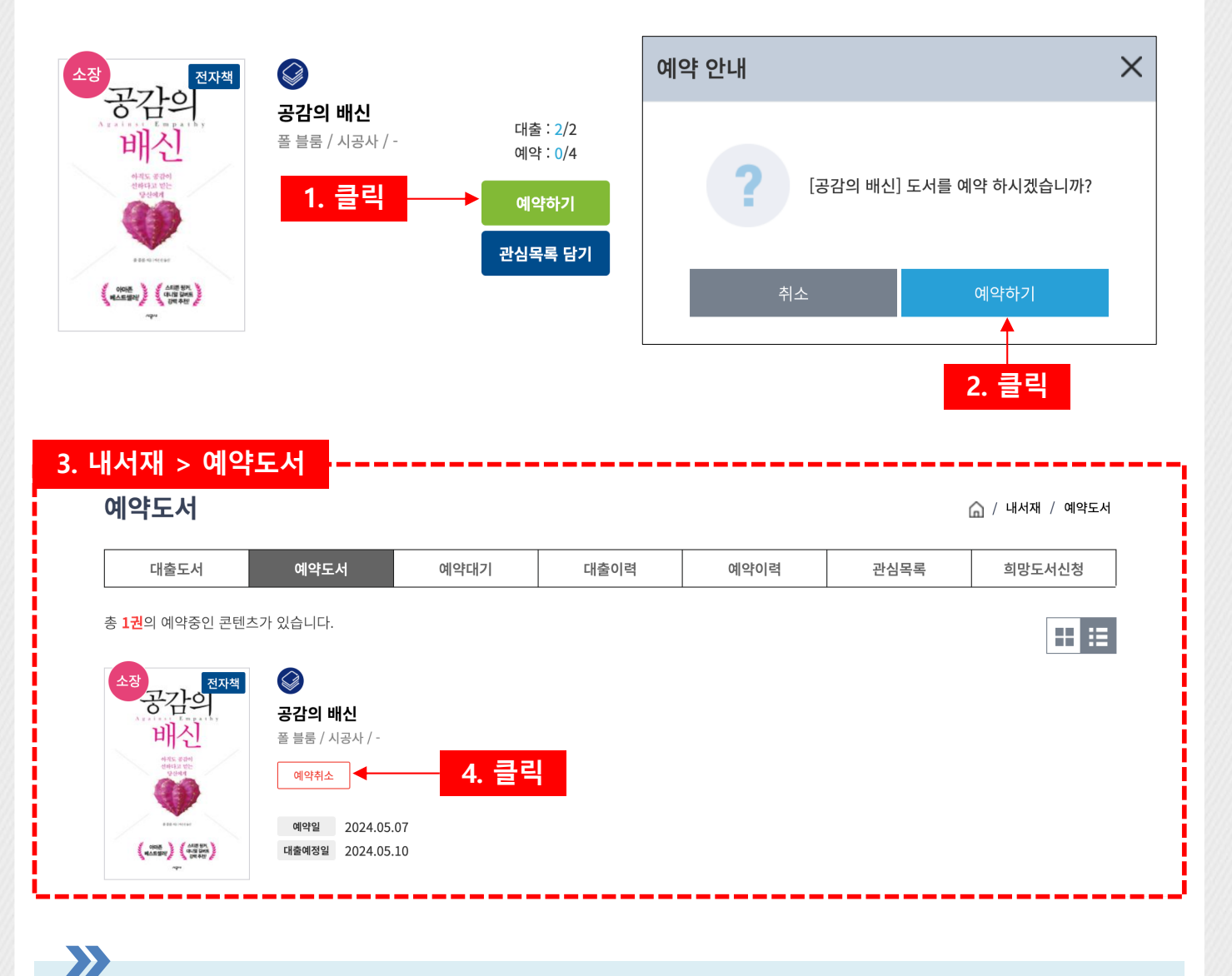

- 1. 예약된 도서는 앞선 대출내역이 반납될 경우 우선순위에 따라 순차적으로 자동대출 됩니다.
- 예약도서가 자동대출 되는 시점에 이용자의 대출도서가 꽉 차 있을 경우(대출정책 기준) 해당 도 서는 예약대기 상태로 넘어갑니다.

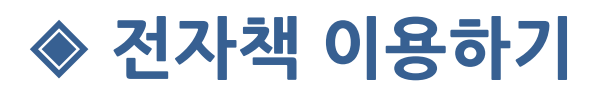

## 예약대기도서 대출

- 예약대기도서는 예약도서가 자동 대출되는 시점에 이용자 대출도서가 꽉 차 있을 경우 대출되지 않고 대기상태로 넘어간 도서입니다.
- 내서재 > 예약대기 메뉴에서 조회하실 수 있습니다.

| 예약대기                                                                                                    |                                        |                                |                      |      | I    | 🎧 / 내서재 / 예약대기 |
|----------------------------------------------------------------------------------------------------|----------------------------------------|--------------------------------|----------------------|------|------|----------------|
| 대출도서                                                                                                    | 예약도서                                   | 예약대기                           | 대출이력                 | 예약이력 | 관심목록 | 희망도서신청         |
| 총 <mark>1권</mark> 의 예약대기 내역 <sup>(</sup>                                                                                                    | 이 있습니다.                                |                                |                      |      |      | ⊞ ≣            |
| 계약도서 중 이용자 대출<br>대출도서를 반납하여 이·<br>하루가 지나면 자동 반닙                                                                                                    | 권수가 부족하여 자동 디<br>용자 대출권수를 확보한<br>'됩니다. | 출되지 못한 도서들이 ?<br>뒤에 대출하실 수 있습니 | 임시로 대출된 도서입니디<br>I다. | ŀ.   |      |                |
| <sup>소장</sup> 전자책<br>공감의<br>배신                                                                                                    |                                        |                                |                      |      |      |                |
| 663 284<br>6443 20<br>0364<br>0464<br>0464<br>0464                                                                                                    | 대출 대출 대기등록 2024.05                     | 07                             |                      |      |      |                |
| An (1998)<br>(1998)<br>(1998) |                                        |                                |                      |      |      |                |

**>>** 

예약대기도서는 대출가능권수가 남지 않은 이용자의 예약우선순위를 확보하기 위한 방편으로 하루 가 지나면 다른 이용자를 위해 자동반납 처리됩니다.

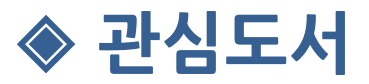

## 관심도서 등록

>>

 원하는 도서를 관심도서로 등록하여 내 서재 > 관심도서 메뉴에서 언제든지 조회하실 수 있습니다.

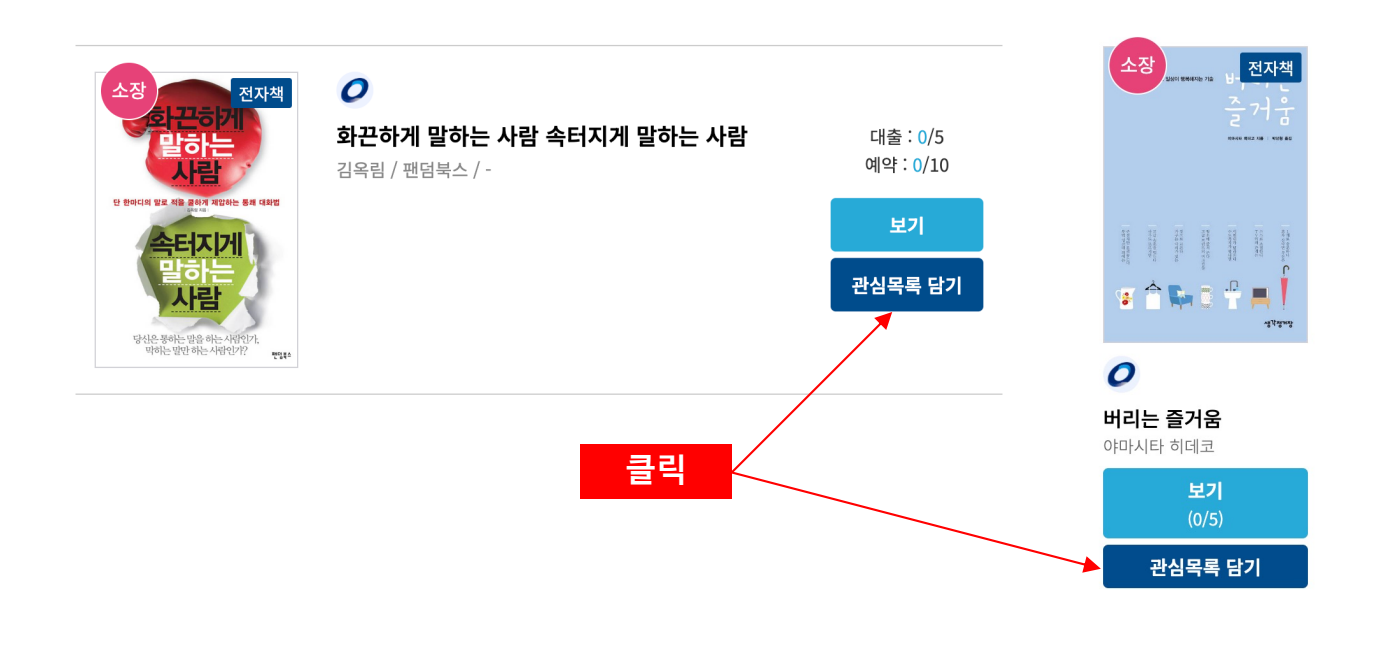

관심도서 기능은 소장형 전자책과 오디오북만 지원합니다.

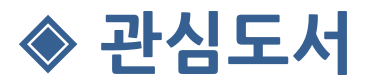

# 관심도서 조회/삭제

내서재 > 관심목록 에서 등록하신 관심도서를 조회할 수 있으며, 관심목록 빼기 버튼으로 도서를 목록에서 제거할 수 있습니다.

|                                                  | 예약도서 예약대기 대출이력 예약이력 관심목록 희망도서신청  |                                        |  |  |  |                                        |  |  |
|--------------------------------------------------|----------------------------------|----------------------------------------|--|--|--|----------------------------------------|--|--|
| 총 <b>1권</b> 의 관심 콘텐츠가 (                          | 있습니다.                            |                                        |  |  |  | ⊞ ∷                                    |  |  |
| (전자책)<br>보 I I I I I I I I I I I I I I I I I I I | ₩<br>나는 평생 여행하<br>박 로드리고 세희 / 라( | <b>며 살고 싶다</b><br><sup>미팅하우스</sup> / - |  |  |  | 대출 : 0/5<br>예약 : 0/10<br>보기<br>관심목록 빼기 |  |  |
|                                                  |                                  |                                        |  |  |  |                                        |  |  |

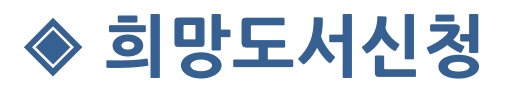

#### 신청안내

 도서관에서 지정한 기간동안 내서재 > 희망도서신청 메뉴를 통해 희망도서를 신청할 수 있습니다.

| 대출도서                                                                                                    | 예약도서                                                                                                    | 예약대기                                     | 대출이력                             | 예약이력                              | 관심목록                             | 희망도서신청 |
|----------------------------------------------------------------------------------------------------|----------------------------------------------------------------------------------------------------|------------------------------------------|----------------------------------|-----------------------------------|----------------------------------|--------|
| 희망전자책 신청기                                                                                                    | 간                                                                                                    |                                          |                                  |                                   |                                  |        |
| <ul> <li><b>희망도서 신청기간</b></li> <li>※ 일정은 변경될 수</li> </ul>                                                                                                    | <b>  아닙니다.</b><br>있으며, 확정된 일정은 공                                                                               | 지사항및 배너를 통해 안니                           | '됩니다.                            |                                   |                                  |        |
| 전자책 구입 조건                                                                                                    |                                                                                                    |                                          |                                  |                                   |                                  |        |
| • 경기도사이버도서관                                                                                                    | 에서 운영하는 전자책 솔르                                                                                                 | 루션으로 이용 가능한 전자?                          | 백 중 기관 판매 및 서비스:                 | 가 가능한 자료                          |                                  |        |
| 진행상태                                                                                                    |                                                                                                    |                                          |                                  |                                   |                                  |        |
| 신청중 →                                                                                                    | 검토중<br>신청취소 →                                                                                                  | 구입완료<br>구입불가                             |                                  |                                   |                                  |        |
| 신청방법 <mark>※희망전</mark>                                                                                                    | 자책은 신청기간에만 {                                                                                                   | 신청이 가능합니다                                |                                  |                                   |                                  |        |
| <ol> <li>③ 경기도사이버도서관</li> <li>② 희망도서로 신청 중</li> <li>③ 소장 또는 신청 중인</li> <li>④ 잘못 신청한 경우 [l</li> </ol>                                                                                                    | 반 소장 여부 확인<br>인 자료인지 [신청현황] 퍼<br>! 자료가 아닌 경우 [신청혀<br>나만의 도서관] 페이지에서                                            | 이지에서 검색<br>하기] 페이지에서 희망도서<br>( "신청취소" 가능 | 정보 입력 후 신청                       |                                   |                                  |        |
| 선정 제외 기준                                                                                                    |                                                                                                    |                                          |                                  |                                   |                                  |        |
| <ul> <li>문제집, 수험서, 참고</li> <li>미풍양속 및 정서에</li> <li>희귀도서, 고가도서,</li> <li>특정분야의 전문학술</li> <li>영리 및 정치 목적의</li> <li>고가자료</li> <li>종교도서</li> <li>판타지, 로맨스, 선정</li> <li>기타 기관의 자료선?</li> <li>오이나라</li> </ul> | L서, 워크북(ISBN 독자대<br>문제를 유발할 수 있는 유<br>시리즈 및 전집류<br>앞도서(ISBN 독자대상기호<br>신청도서<br>역적인 자료, 무협지, 만화류<br>정기준에 부적합한 경우 | 상기호 5,6)<br>해도서<br>9), 정기간행물<br>루 등      |                                  |                                   |                                  |        |
| 유의사항                                                                                                    |                                                                                                    |                                          |                                  |                                   |                                  |        |
| <ul> <li>희망도서 구입 후 신</li> <li>예산이 한정되어 있</li> </ul>                                                                                                    | 신청이용자에게 별도의 알림<br>(으며, 전자책으로 발간되기                                                                              | 림 및 우선 대출은 되지 않으<br>지 않거나 도서관에 판매하       | 으며, 홈페이지 공지사항을<br>지 않는 도서가 많아 모든 | 통해 희망도서 구입 여부를<br>희망 도서를 구입할 수 없는 | 를 확인하실 수 있습니다.<br>는 점 양해 부탁드립니다. |        |

희망도서신청 기능을 통해 원하는 도서의 구매를 요청할 수 있습니다.

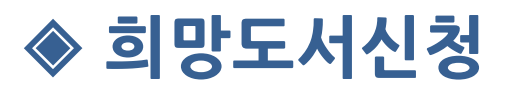

# 희망도서 신청하기

- 원하는 도서정보를 입력하여 희망도서를 신청할 수 있습니다.
- ISBN으로 도서정보를 조회하거나 직접 입력도 가능합니다.

#### ● 유의사항

- 희망도서 구입 후 신청이용자에게 별도의 알림 및 우선 대출은 되지 않으며, 홈페이지 공지사항을 통해 희망도서 구입 여부를 확인하실 수 있습니다.
- 예산이 한정되어 있으며, 전자책으로 발간되지 않거나 도서관에 판매하지 않는 도서가 많아 모든 희망 도서를 구입할 수 없는 점 양해 부탁드립니다.

| 번호 | 신청차수 | 서명 | 저자     | 발행자        | ISBN | 신청일 | 처리상태    |
|----|------|----|--------|------------|------|-----|---------|
|    |      |    | 신청한 희당 | 강 도서가 없습니디 | ŀ.   |     |         |
|    |      |    |        |            |      |     |         |
|    |      |    |        |            |      |     | 희망도서 신청 |
|    |      |    |        |            |      |     |         |

| * 표시가 붙은 정보는 필수입력 | 항목입니다. ISBN 검색을 통해 필수입력 항목을 자동으로 채워넣을 수 있습니다. |
|-------------------|-----------------------------------------------|
| ISBN              | 9788963475912 ISBN으로 도서조회                     |
| * 서명              | 이집트에서 중국까지 - 고대문명 연구의 다양한 여정                  |
| * 저자              | 김구원 외 지음                                      |
| * 발행자             | 진인진                                           |
| * 발행년도            | 2024                                          |
|                   | 확인 취소                                         |

>>>

같은 입력기간에 동일한 도서를 여러 번 신청할 수는 없지만, 동일한 도서를 여러 신청기간에 걸쳐 신청할 수는 있습니다.

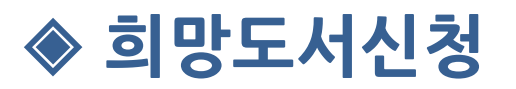

# 신청내역 조회/취소

 신청한 내역은 내서재 > 희망도서신청 메뉴에서 조회할 수 있으며, 신청내역이 처리되 지 않았을 경우 취소가 가능합니다.

| ● 유으              | 사항                            |                                                       |                          |                         |                  |                                   |                           |            |      |
|-------------------|-------------------------------|-------------------------------------------------------|--------------------------|-------------------------|------------------|-----------------------------------|---------------------------|------------|------|
| ● <u>⊴</u><br>● 0 | 희망도서 구입 후 신청이<br>예산이 한정되어 있으며 | 용자에게 별도의 알림 및 우선 대출은 되지 않으<br>전자책으로 발간되지 않거나 도서관에 판매하 | 으며, 홈페이지 공<br>지 않는 도서가 뭐 | 지사항을 통해 :<br>않아 모든 희망 5 | 희망도서 구<br>E서를 구입 | <sup>1</sup> 입 여부를 확연<br>할 수 없는 점 | 인하실 수 있습니다.<br>양해 부탁드립니다. |            |      |
| 번호                | 신청차수                          | 서명                                                    |                          | 7                       | 허자               | 발행자                               | ISBN                      | 신청일        | 처리상태 |
| 1                 | 2024-1분기                      | 이집트에서 중국까지 - 고대문명 연구의                                 | 다양한 여정                   | 김구원                     | 외 지음             | 진인진                               | 9788963475912             | 2024-05-03 | 신청완료 |
|                   |                               |                                                       |                          |                         |                  |                                   |                           |            |      |
|                   |                               |                                                       | 처음 이전                    | 1 다음                    | 맨끝               |                                   |                           |            |      |

| * 표시가 붙은 정보는 필수입력 항 | 목입니다. ISBN 검색을 통해 필수입력 항목을 자동으로 채워넣을 수 있습니다. |
|---------------------|----------------------------------------------|
| ISBN                | 9788963475912                                |
| * 서명                | 이집트에서 중국까지 - 고대문명 연구의 다양한 여정                 |
| * 저자                | 김구원 외 지음                                     |
| * 발행자               | 진인진                                          |
| * 발행년도              | 2024                                         |
|                     | 식제 취소                                        |

지난 신청기간에 등록하신 희망도서신청내역도 한 번에 조회할 수 있습니다.

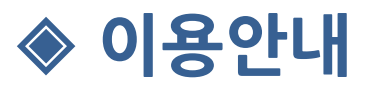

#### 대출정책

• 경기사이버도서관에서 제공하는 전자책의 대출정책정보를 제공합니다.

| 대출정책 | 이용안내                                                                 | 뷰어설치                                                         | 공지사항                                                    | 자주묻는질문                      | 묻고답하기   |  |
|------|----------------------------------------------------------------------|--------------------------------------------------------------|---------------------------------------------------------|-----------------------------|---------|--|
| 배출정책 |                                                                      |                                                              |                                                         |                             |         |  |
| 78   |                                                                      | 전자책                                                          |                                                         |                             |         |  |
| TE   | 소장형                                                                  | 구독형                                                          | 국외                                                      | l(영어)                       | 오디오북    |  |
| 이용대상 |                                                                      | Ę                                                            | 경기도사이버도서관 회원                                            |                             |         |  |
| 대출권수 | 10권                                                                  | 월 5권(전자책 3, 오디오<br>※ 운영 상황에 따라 월 대출권수<br>수 있음                | 북 2)<br>는 변경될                                           | 2권                          | 제한없음    |  |
| 대출기한 | 7일                                                                   | 15일(대출일 포함)                                                  | 15일(대출일 포함) 14일 당일                                      |                             | 당일      |  |
| 반납   | 자동 · 선반납 모두 가능                                                       | 자동반납만 가능                                                     | 자동반납만 가능 자동ㆍ선반납 모두 가능 당일                                |                             | 당일      |  |
| 예약   | 10권                                                                  | 해당없음                                                         | 해당없음 2권<br>해당없음 (반납일 3일부터 가능)                           |                             | 해당없음    |  |
| 연장   | 자료당 1회, 7일                                                           | 연장불가                                                         | 자료당                                                     | 1회, 7일                      | 연장불가    |  |
| 재대출  | 예약이 없는 자료<br>당일 재대출 가능                                               | 월 잔여 대출권수 있을<br>자동 반납 후 재대출 기                                | 시 예약이<br>나능 당일 재                                        | 없는 자료<br>대출 가능              | 제한없음    |  |
| 유의사항 | <b>예약알림</b> 예약알림 예약한 자료<br>단, SMS 수신동의 이<br><b>예약대기</b> 1순위, 예약대기 순위 | 가 자동대출 처리되거나 예약대기<br>용자 대상으로 자동대출 및 예약대<br>예약자에게 자동대출 처리 시 예 | 상태로 전환될 경우 알림메시7<br>내기 알림 1일 1회 발송<br>약자가 대출권수 초과 상태일 경 | 지 발송<br>역우, 자동대출되지 않고 대기로 전 | İ환되는 상태 |  |

**>>** 

대출정책은 경기사이버도서관 운영정책에 따라 변경될 수 있습니다. 전자책 이용에 문제가 있을 경우 대출정책을 확인해보세요.

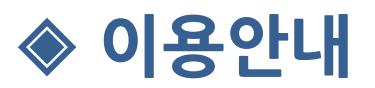

# 이용안내

- 경기사이버도서관의 이용안내 정보를 제공하는 페이지 입니다.
- 서비스 이용안내부터 타입 별 전자책 이용안내를 제공합니다.

| 대출정책                                                                                                    | 이용안니                                                                                                    | H                                                                                                    | 뷰어설치                                                                   | 어설치 공지사항                                                         |                                                                  | 자주묻는질문 | 묻고답하기       |
|----------------------------------------------------------------------------------------------------|----------------------------------------------------------------------------------------------------|----------------------------------------------------------------------------------------------------|------------------------------------------------------------------------|------------------------------------------------------------------|------------------------------------------------------------------|--------|-------------|
| 이용방법                                                                                                    |                                                                                                    |                                                                                                    |                                                                        |                                                                  |                                                                  |        |             |
| 구분                                                                                                    | 서비스                                                                                                    | 서비스                                                                                                    |                                                                        | 모바일                                                              |                                                                  |        | PC          |
| 이용매뉴얼                                                                                                    | 📑 전자책 이용 미                                                                                                    | 배뉴얼                                                                                                    | 📑 모바일 뷰어                                                               | 앱 (교보/통합/오디오북) <b>C</b>                                          | 이용 매뉴얼                                                           | E Pe   | C 뷰어 이용 매뉴얼 |
| 소장형 이용방법                                                                                                    | 구독형 이용방법                                                                                                    | 국외전자책 이용                                                                                                    | 방법 오디오                                                                 | 북 이용방법                                                           |                                                                  |        |             |
|                                                                                                    |                                                                                                    |                                                                                                    |                                                                        |                                                                  |                                                                  |        |             |
| ● 호페이지 메뉴에                                                                                                    | 서 소장형 메느 서택                                                                                                    |                                                                                                    |                                                                        |                                                                  |                                                                  |        |             |
| <ul> <li>홈페이지 메뉴에</li> <li>경기사이버도서려</li> </ul>                                                                                                    | <b>서 소장형 메뉴 선택</b><br>관 홈페이지에서 경기도민 인                                                                                                    | <u>.</u><br>                                                                                                 | 인 후 사용할 수 있습                                                           | 니다.                                                              |                                                                  |        |             |
| <ul> <li>홈페이지 메뉴에</li> <li>경기사이버도서</li> <li>로그인 후 상단 대</li> </ul>                                                                                      | <b>너 소장형 메뉴 선택</b><br>관 홈페이지에서 경기도민 인<br>베뉴의 소장형을 선택합니다                                                                                                    |                                                                                                    | 인 후 사용할 수 있습                                                           | 니다.                                                              |                                                                  |        |             |
| <ul> <li>홈페이지 메뉴에</li> <li>경기사이버도서;</li> <li>로그인 후 상단 대</li> <li>경기도사이버도서관</li> <li>경기도사이버도사관</li> </ul>                                               | 너 소장형 메뉴 선택       관 홈페이지에서 경기도민 인       비뉴의 소장형을 선택합니다       도서액     복애적   철기도에요리       이버도서관     자체 •                                                                                                    | -<br>- 240년 인명해주세요                                                                                           | 인 후 사용할 수 있습                                                           | 니다.<br>응 로그인                                                     | !   은 회원가입                                                       |        |             |
| <ul> <li>홈페이지 메뉴에</li> <li>경기사이버도서?</li> <li>로그인 후 상단 대</li> <li>경기도시아베도서관 대</li> <li>경기도시아베도서관 대</li> <li>경기도사</li> <li>경기도사</li> <li>여유안내</li> </ul> | 너 소장형 메뉴 선택       관 홈페이지에서 경기도민 인       비뉴의 소장형을 선택합니다       54%       이비도서관       전체                                                                                                    | <ul> <li>는증한 계정으로 로그 (</li> <li>.</li> <li>김색어를 입력해주세요.</li> <li>: 3형 국외전자책</li> </ul>                       | 인 후 사용할 수 있습<br>오디오북                                                   | 니다.<br>중 로그인<br>테마도서 :==                                         | 년   은 회원가입<br>검색<br>전체메뉴                                         |        |             |
| <ul> <li>홈페이지 메뉴에</li> <li>경기사이버도서?</li> <li>로그인 후 상단 대</li> <li>경기도시아베도서관 대</li> <li>경기도시아베도서관 대</li> <li>경기도시</li> <li>전고학</li> <li>이용안내</li> </ul>  | 너 소장형 메뉴 선택         관 홈페이지에서 경기도민 인         네뉴의 소장형을 선택합니다         도서액에   벽매직   광기도메고리         이버도서관         전체 ▼         소장형       구도                                                                                                    | !증한 계정으로 로그 (<br>·<br>·<br>·<br>·<br>·<br>·<br>·<br>·<br>·<br>·<br>·<br>·<br>·<br>·<br>·<br>·<br>·<br>·<br>· | 인 후 사용할 수 있습<br>오디오복<br>공지사항                                           | 니다.<br>중 로그인<br>테마도서 : 클                                         | !   은 회원가입<br>검색<br>전체에뉴<br>+                                    |        |             |
| <ul> <li>홈페이지 메뉴에</li> <li>경기사이버도서;</li> <li>로그인 후 상단 대</li> <li>경기도사이버도서광</li> <li>경기도사이버도사광</li> <li>경기도사 전자책</li> <li>이용안내</li> </ul>               | 너 소장형 메뉴 선택         관 홈페이지에서 경기도민 인         비뉴의 소장형을 선택합니다         도서액   색매직   경기도예요리         이버도서관         전체         소장형         구도         2024년 경기도시여         구독형 전지자책                                                                                             | 신증한 계정으로 로그(<br>·<br>·<br>·<br>·<br>·<br>·<br>·<br>·<br>·<br>·<br>·<br>·<br>·<br>·<br>·<br>·<br>·<br>·<br>·  | 인 후 사용할 수 있습<br>오디오북<br>공지사항<br>[광지] 경기도사이<br>[안내] 2024년 경             | 니다.<br>용 로그인<br>테마도서 :=<br>버도서관 모바일 APP 업데…<br>기도사이버도서관 국외전자…    | 1 8 회원가입<br>검색<br>전체매뉴<br>+<br>2024-04-29<br>2024-04-22          |        |             |
| <ul> <li>홈페이지 메뉴에</li> <li>경기사이버도서?</li> <li>로그인 후 상단 대<br/>27/EA40H/5A2</li> <li>전기도사<br/>전고적</li> <li>이용안내</li> </ul>                                | 너 소장형 메뉴 선택         관 홈페이지에서 경기도민 인         네뉴의 소장형을 선택합니다         도서액에 복매적 경기도메오리         이버도서관       전체         전체       -         소장형       구도         신입소식년 경기도시원       -         고독형 전지사책       서비스 개시         신입소 명 등 전지사책       -         신비스 개시       2024년 31 | 신중한 계정으로 로그(<br>·<br>·<br>·<br>·<br>·<br>·<br>·<br>·<br>·<br>·<br>·<br>·<br>·<br>·<br>·<br>·<br>·<br>·<br>·  | 인 후 사용할 수 있습<br>오디오북<br>공지사항<br>(공지) 경기도사이<br>(안네) 2024년 경<br>자주 문는 질문 | 니다.<br>응로고<br>테마도서 :=<br>버도시콘 도바일 APP 업데…<br>기도사이버도시콘 국외전자…<br>- | 1 은 화원가입<br>검색<br>전체메뉴<br>2024-04-29<br>2024-04-22<br>2024-04-22 |        |             |

전자책을 이용하기 전에 이용안내를 한 번 읽어보시면 서비스 이용에 큰 도움이 됩니다.

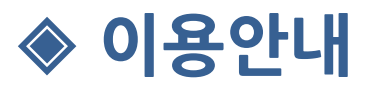

# 뷰어설치

- 전자책 뷰어 별 설치 다운로드 링크를 제공합니다.
- 모바일 뷰어의 경우 QR 코드를 통해 설치하실 수 있습니다.

| 대출정책                                                                  | 이용안내                                                           | 뷰어설치                                                           | 공지사항                                                                          | 자주묻는질 | 문 문고답하기                                                                                                    |
|-----------------------------------------------------------------------|----------------------------------------------------------------|----------------------------------------------------------------|-------------------------------------------------------------------------------|-------|----------------------------------------------------------------------------------------------------|
| • <b>어설치</b><br><sup>자책</sup> / 오디오북 서비 <sup>_</sup><br>'뷰어 자동 설치가 안5 | 스를 이용하기 위해서 반드시 설:<br>티실 경우, 아래의 뷰어 설치파일                       | 치해야 하는 프로그램입니다.<br>을 다운받아 수동 설치 후 이용해 주시기 바람                   | 남니다.                                                                          |       |                                                                                                    |
| 구분                                                                    |                                                                | 앱(APP)뷰어                                                       |                                                                               |       | PC뷰어                                                                                                    |
|                                                                       | 구분                                                             | ▶ 구글 플레이                                                       | A 앱스토(                                                                        | Я     | PC                                                                                                    |
|                                                                       | 경기도사이버도서관<br>전자책 앱(APP)                                        | 다운받기 정도 이 이 이 이 이 이 이 이 이 이 이 이 이 이 이 이 이 이                    |                                                                               |       | 해당없음                                                                                                    |
| 뷰어 설치                                                                 | 교보뷰어                                                           | 다운발기<br>전문발기<br>문문문가                                           | 다운받기                                                                          |       | 다운받기                                                                                                    |
|                                                                       | 통합뷰어                                                           | 日 法 计 日                                                        | 도운받기 문화                                                                       |       | 다운받기                                                                                                    |
|                                                                       | 오디오북 뷰어                                                        | 마운받기 (2014년)<br>다운받기 (2014년)                                   | 다운받기 또 1<br>(1)<br>(1)<br>(1)<br>(1)<br>(1)<br>(1)<br>(1)<br>(1)<br>(1)<br>(1 |       | 해당없음                                                                                                    |
| 지원환경                                                                  | ※ 웹 브라우저(익스플로러<br>- 맥, 이북리더기에서는 웹<br>- 이북 리더기에서 모바일            | , 크롬, 앳지, 파이어폭스, 오페라) 지원<br>빌브라우저(웹뷰어)만 이용 가능<br>APP 은 지원되지 않음 |                                                                               |       |                                                                                                    |
| 유의사항                                                                  | ※ 운영체제별 최소 지원 바<br>- Android: 버전 6 이상<br>- iOS/iPadOS: 버전 13 ( | 전<br>기상                                                        |                                                                               |       | ※ [오디오북]은 별도의 뷰어 프로그램<br>설치없이 이용가능<br>※ 인터넷 브라우저 설정에서 팝업이<br>허용으로 되어 있어야 전자책 열람 가능<br>(팝업 설정 방법은 "자주하는 질문(FAQ)"<br>게 시판 참고)<br>※ 최소 지원 버전 : Windows 10 이상<br>(20비트 - 64비트) |

>>

뷰어가 설치되지 않을 경우 최소사향을 확인해주세요.

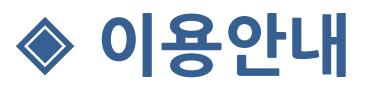

# 공지사항

• 도서관 공지사항 중 전자책과 관련된 항목들만 제공하는 페이지 입니다.

| 공지사항          |      |                     |                    |                 |        | 🏠 / 이용 <sup>.</sup> | 안내 / 공지사항 |   |
|---------------|------|---------------------|--------------------|-----------------|--------|---------------------|-----------|---|
| 대출정책          |      | 이용안내                | 뷰어설치               | 공지사항            | 자주묻는질문 | 문고                  | 1답하기      | ] |
| 번호            |      |                     | 제목                 |                 | 첨부     | 등록일                 | 조회수       |   |
| 📢 공지          | [공지] | ] 경기도사이버도서관 모바일     | I APP 업데이트 안내      |                 |        | 2024-04-29          | 390       |   |
| 📢 공지          | [안내] | ] 2024년 경기도사이버도서관   | 관 국외전자책 서비스(오버드    | 라이브) 구독목록 추가 안내 |        | 2024-04-22          | 597       |   |
| 다) 공지         | [공지] | ] 신규 홈페이지 오픈 및 서비   | 스 중단 안내 (정정 재안내)   |                 |        | 2024-04-11          | 3079      |   |
| <b>디</b> ) 공지 | [공지] | ] 경기도사이버도서관 웅진전     | 자책(OPMS) 서비스 중지 인  | ĿЦ              |        | 2024-03-07          | 1672      |   |
| 📢 공지          | [공지] | ] 안드로이드에서 경기도사이     | 비도서관 어플 이용 시 참고    | 사항              |        | 2023-12-27          | 1772      | _ |
| 16388         | [공지] | ] 경기도사이버도서관 모바일     | ! APP 업데이트 안내      |                 |        | 2024-04-29          | 390       | T |
| 16368         | [안내] | ] 2024년 경기도사이버도서관   | 관 국외전자책 서비스(오버드    | 라이브) 구독목록 추가 안내 | Ø      | 2024-04-22          | 597       |   |
| 16366         | [안내] | ] 5월 '근로자의 날' 휴무 안나 | 1                  |                 |        | 2024-04-22          | 338       |   |
| 16355         | [공지] | ] 주전산기 점검에 따른 서비:   | 스 일시 중단 안내         |                 |        | 2024-04-19          | 275       |   |
| 16346         | [공지] | 이시설물 전기설비 정기검사0     | 네 따른 홈페이지 서비스 일시   | 중단안내            |        | 2024-04-16          | 330       |   |
| 16333         | [공지] | 신규 홈페이지 오픈 및 서비     | 스 중단 안내 (정정 재안내)   |                 |        | 2024-04-11          | 3079      |   |
| 16286         | [공지] | ] 2024 경기도사이버도서관    | 구독형 전자책 서비스 안내     |                 |        | 2024-03-25          | 7760      |   |
| 16281         | [공지] | ] 신규 홈페이지 오픈 및 서비   | 스 중단 안내            |                 |        | 2024-03-21          | 2931      |   |
| 16252         | [공지] | ] 경기도사이버도서관 웅진전     | !자책(OPMS) 서비스 중지 인 | ĿЩ              |        | 2024-03-07          | 1672      |   |
| 16190         | [공지] | 내손으로 경기도서관 메타비      | 버스 이름 짓고 선물 받자!    |                 |        | 2024-01-31          | 2125      |   |
|               |      |                     |                    |                 |        |                     |           |   |

>>>

다른 범위의 도서관 공지사항은 홈페이지 공시사항 게시판을 참고해주세요.

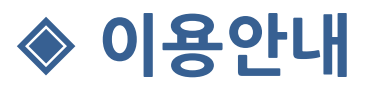

# 자주묻는질문

- 이용자들이 자주묻는질문을 정리한 게시판입니다.
- 분류를 선택하거나 키워드를 통해 원하는 질문의 답변을 검색할 수 있습니다.

|   | 내출정책      | 이용안내            | 뷰어설치            | 공지사항      | 자주묻는질문 | 자주묻는질문 묻고답하기 |  |
|---|-----------|-----------------|-----------------|-----------|--------|--------------|--|
|   |           |                 |                 |           |        |              |  |
|   | 제목        | •               |                 |           |        | 검색           |  |
|   |           |                 |                 |           |        |              |  |
|   |           |                 |                 |           | 분류선택   | 전체           |  |
| Q | [전자책] 구독  | 형전자책에서 대출중인 책이  | 없는데도 대출이 안되는 이위 | 유가 무엇인가요? |        | ~            |  |
| Q | [전자책] 영어  | 전자책 로그인이 안되는 경  |                 |           |        | $\sim$       |  |
| Q | [회원정보] SN | NS계정을 연동하려면 어떻게 | 비해야하나요?         |           |        | $\sim$       |  |
| Q | [전자책] 교보  | 문고 뷰어, 어플에서 오류가 | 발생하는 경우         |           |        | $\sim$       |  |
| ~ | [저자채] 저자  | 채이데 애 대추이위에 제하( |                 |           |        | ~            |  |

**>>** 

문고답하기 게시판에 문의하기 전 자주묻는질문 게시판에서 질문의 답변을 먼저 찾아보세요.

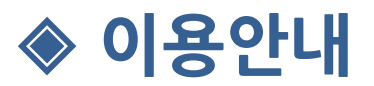

#### 묻고답하기

- 이용자들이 질문하고, 운영자가 답변하는 묻고답하기 게시판입니다.
- 비밀글 또는 공개글로 문의할 수 있습니다.

| 대춬정책  |       | 이용안내           | 부어설치             | 공지사항 | 자주묻 | 는질문  | 묻고답하기      |
|-------|-------|----------------|------------------|------|-----|------|------------|
| 1201  |       | 102 1          |                  | 0110 |     |      |            |
|       |       |                |                  |      |     | -    |            |
|       |       |                |                  |      |     | 검색   |            |
|       |       |                |                  |      |     |      |            |
| 번호    |       |                | 제목               |      | 작성자 | 상태   | 등록일        |
| 16391 | 원더풀 아 | 메리카 전자책이 없어진 - | 첫 같은데요 🔒         |      | 정유나 | 답변완료 | 2024-05-01 |
| 16392 | 전자책 읽 | 을 수가 없어요 🔒     |                  |      | 한지원 | 답변완료 | 2024-05-01 |
| 16386 | 대출기간  | 문의 🔒           |                  |      | 구재윤 | 답변완료 | 2024-04-29 |
| 16385 | 핸드폰으  | 로 소장형이 열리지 않음  |                  |      | 박종부 | 답변완료 | 2024-04-28 |
| 16380 | 핸드폰 모 | 바일앱 팝업차단 🔒     |                  |      | 박수빈 | 답변완료 | 2024-04-26 |
| 16382 | 통합검색( | 에서 구독형 전자책 검색혈 | ː 수 있게 부탁드립니다. 🔒 |      | 윤운섭 | 답변완료 | 2024-04-26 |
| 16381 | 전자책 기 | 간내에 완독 못하고 재 독 | 서 하고싶을땐 🔒        |      | 이혜진 | 답변완료 | 2024-04-26 |
| 16378 | 대출한책  | 보기를 눌러도 까만화면민  | :뜹니다 🔒           |      | 신지후 | 답변완료 | 2024-04-25 |
| 16379 | 전자책 보 | 기를 눌러도 안뜹니다 🔒  |                  |      | 김준호 | 답변완료 | 2024-04-25 |
| 16371 | 회원정보  | 수정 - 외국 🔒      |                  |      | 전학주 | 답변완료 | 2024-04-24 |
|       |       |                |                  |      |     |      | 문의 작성하기    |
|       |       |                |                  |      |     |      |            |

공개글로 문의주시면 같은 문제를 겪고 있는 다른 이용자들에게 좋은 정보가 될 수 있습니다.